#### How to Run a Java Program

CSE 1310 – Introduction to Computers and Programming Vassilis Athitsos University of Texas at Arlington

## **Initial Steps**

- You must install Java SDK.
- You must install Netbeans.
- These are steps that you do just once. Once Java and Netbeans are installed, you can run any Java program you like on your computer.

# Installing Java SDK, Version 8, Update 66

- As of January 19, 2016, the current version of Java SDK is Version 8, Update 66 (Java SE Development Kit 8u66).
- To install the current version of Java SDK:
  - Go to:

http://www.oracle.com/technetwork/java/javase/downloads/index.html

- Click on "JDK Download"
- Follow the instructions on screen to complete the installation process.
- If you have trouble installing, ask a TA for help during lab hours.

## Installing Netbeans IDE 8.1

- As of January 19, 2016, the current version of Netbeans is 8.1
- To install the current version of Netbeans:
  - Go to <a href="https://netbeans.org/downloads/index.html">https://netbeans.org/downloads/index.html</a>
  - Download the "Java SE" version
  - Follow the instructions on screen to complete the installation process.
    - You will be asked about JUnit: choose to install it.
- If you have trouble installing, ask a TA for help during lab hours.

## Creating a Netbeans Project (1)

- Start Netbeans.
- Go to File->New Project

| Edit View Naviga    | te Source   | Refactor | Run | Debug | Profile | Tea | m Too | s Wir | ndow | Help |            |  | Q, | Search ( | Ctrl+I) |  |
|---------------------|-------------|----------|-----|-------|---------|-----|-------|-------|------|------|------------|--|----|----------|---------|--|
| New Project         | Ctrl+Shift+ | N        |     |       | ~       | r   | P     |       |      | - (  | <b>P</b> - |  |    |          |         |  |
| New File            | Ctrl+N      |          |     |       |         |     |       | ~     |      |      |            |  |    |          |         |  |
| 🔄 Open Project      | Ctrl+Shift+ | o        |     | -     |         |     |       |       |      |      |            |  |    |          |         |  |
| Open Recent Projec  | t           | •        |     |       |         |     |       |       |      |      |            |  |    |          |         |  |
| Close Project       |             |          |     |       |         |     |       |       |      |      |            |  |    |          |         |  |
| Close Other Project | s           |          |     |       |         |     |       |       |      |      |            |  |    |          |         |  |
| Close All Projects  |             |          |     |       |         |     |       |       |      |      |            |  |    |          |         |  |
| Open File           |             |          |     |       |         |     |       |       |      |      |            |  |    |          |         |  |
| Open Recent File    |             | •        |     |       |         |     |       |       |      |      |            |  |    |          |         |  |
| Project Groups      |             |          |     |       |         |     |       |       |      |      |            |  |    |          |         |  |
| Project Properties  |             |          |     |       |         |     |       |       |      |      |            |  |    |          |         |  |
| Import Project      |             | •        |     |       |         |     |       |       |      |      |            |  |    |          |         |  |
| Export Project      |             | •        |     |       |         |     |       |       |      |      |            |  |    |          |         |  |
| Save                | Ctrl+S      |          |     |       |         |     |       |       |      |      |            |  |    |          |         |  |
| Save As             |             |          |     |       |         |     |       |       |      |      |            |  |    |          |         |  |
| Save All            | Ctrl+Shift+ | s        |     |       |         |     |       |       |      |      |            |  |    |          |         |  |
| Page Setup          |             |          |     |       |         |     |       |       |      |      |            |  |    |          |         |  |
| Print               | Ctrl+Alt+Sh | hift+P   |     |       |         |     |       |       |      |      |            |  |    |          |         |  |
| Print to HTML       |             |          |     |       |         |     |       |       |      |      |            |  |    |          |         |  |
| Exit                |             |          |     |       |         |     |       |       |      |      |            |  |    |          |         |  |

## Creating a Netbeans Project (2)

- Under Categories, select "Java".
- Under Projects, select "Java Application".
- Click "Next". New Project

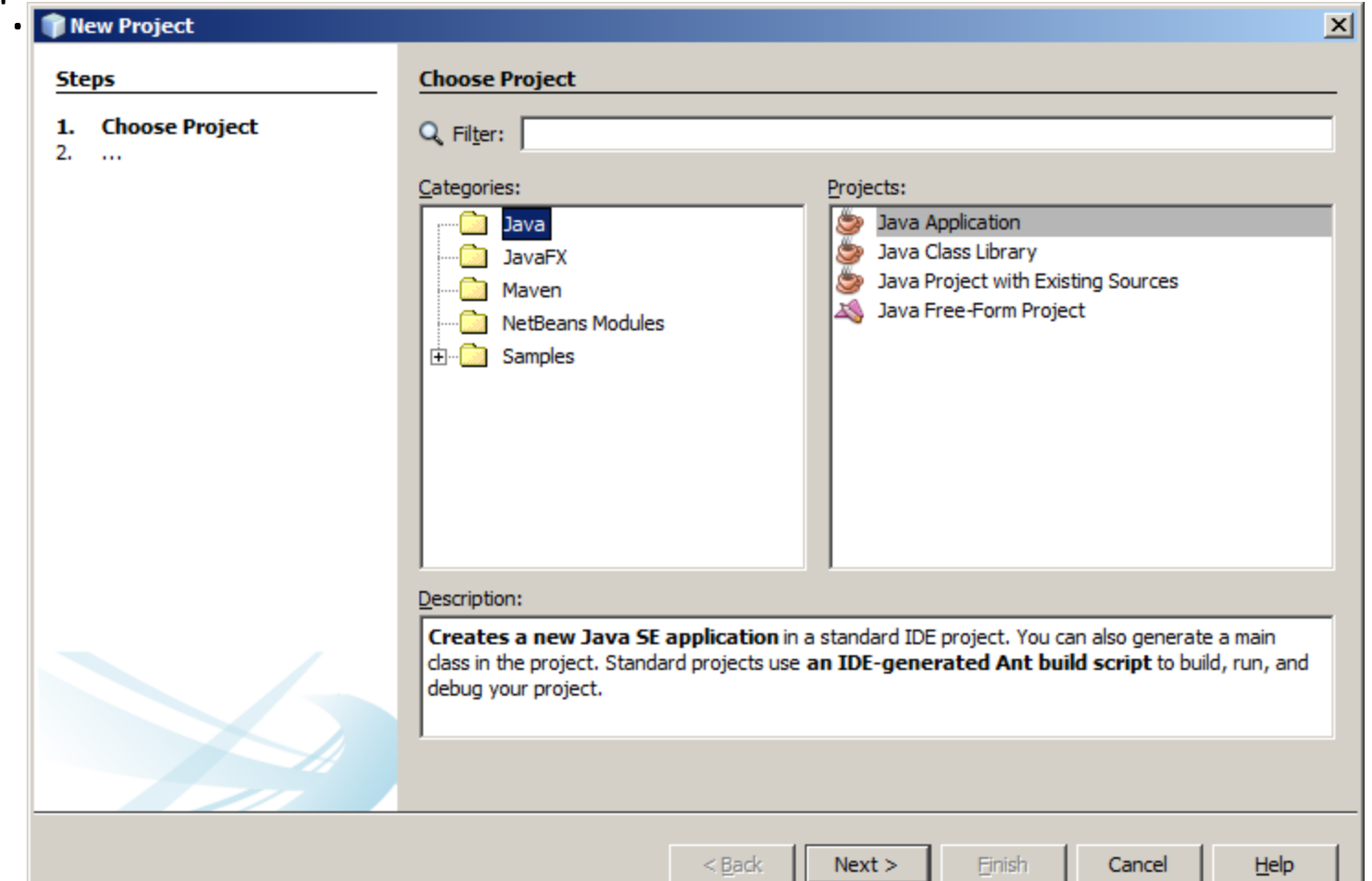

## Creating a Netbeans Project (3)

- Give a name to your project, e.g., hello1.
- Give to your main class <u>the same name as for your project</u>, and click "Finish".
- Names matter,
   see next slides.

 Students

 Iose lots of points each semester for ignoring the instructions in the next 3 slides.

| eps                                 | Name and Locat           | Name and Location                                                                             |  |  |  |  |  |
|-------------------------------------|--------------------------|-----------------------------------------------------------------------------------------------|--|--|--|--|--|
| Choose Project<br>Name and Location | Project <u>N</u> ame:    | hello 1                                                                                       |  |  |  |  |  |
|                                     | Project Location:        | C:\Users\athitsos\Dropbox\courses\cse1310\code Browse                                         |  |  |  |  |  |
|                                     | Project Fol <u>d</u> er: | C:\Users\athitsos\Dropbox\courses\cse1310\code\hello1                                         |  |  |  |  |  |
|                                     | Use Dedicated            | d Folder for Storing Libraries                                                                |  |  |  |  |  |
|                                     | Lįbraries Folde          | r: Browse                                                                                     |  |  |  |  |  |
|                                     |                          | Different users and projects can share the same compilation libraries (see Help for details). |  |  |  |  |  |
|                                     | 📝 <u>C</u> reate Main C  | ilass hello 1                                                                                 |  |  |  |  |  |
|                                     |                          |                                                                                               |  |  |  |  |  |
|                                     |                          |                                                                                               |  |  |  |  |  |

## Choosing a Name for the Main Class

- Netbeans suggests a default name for the main class.
- For example, if the project name is hello1, Netbeans suggest name hello1.Hello1 for the main class.

| New Java Application                      |                          |                                                                                               |
|-------------------------------------------|--------------------------|-----------------------------------------------------------------------------------------------|
| Steps                                     | Name and Loca            | tion                                                                                          |
| 1. Choose Project<br>2. Name and Location | Project <u>N</u> ame:    | hello 1                                                                                       |
|                                           | Project Location:        | C:\Users\athitsos\Dropbox\courses\cse1310\code Browse                                         |
|                                           | Project Fol <u>d</u> er: | C:\Users\athitsos\Dropbox\courses\cse1310\code\hello1                                         |
|                                           | Use Dedicated            | d Folder for Storing Libraries                                                                |
|                                           | Libraries Folde          | er: Bro <u>w</u> se                                                                           |
|                                           |                          | Different users and projects can share the same compilation libraries (see Help for details). |
|                                           |                          |                                                                                               |
|                                           | ✓ Create Main C          | Class hello 1.Hello 1                                                                         |
|                                           |                          |                                                                                               |
|                                           |                          |                                                                                               |
|                                           |                          |                                                                                               |
|                                           |                          | < <u>B</u> ack Next > <u>Finish</u> Cancel <u>H</u> elp                                       |

## Choosing a Name for the Main Class

- Netbeans suggests a default name for the main class.
- For example, if the project name is hello1, Netbeans suggest name hello1.Hello1 for the main class.

| • | You must      | New Java Application                                          |                          |                                                                                               | ×                 |
|---|---------------|---------------------------------------------------------------|--------------------------|-----------------------------------------------------------------------------------------------|-------------------|
|   | override      | Steps                                                         | Name and Locat           | ion                                                                                           |                   |
|   | that with     | <ol> <li>Choose Project</li> <li>Name and Location</li> </ol> | Project <u>N</u> ame:    | hello1                                                                                        |                   |
|   | that, with    |                                                               | Project Location:        | C:\Users\athitsos\Dropbox\courses\cse1310\code                                                | Browse            |
|   | hello1 in 🔍   |                                                               | Project Fol <u>d</u> er: | C:\Users\athitsos\Dropbox\courses\cse1310\code\hello1                                         |                   |
|   | this example. |                                                               | Use Dedicated            | Folder for Storing Libraries                                                                  |                   |
|   |               |                                                               | L <u>i</u> braries Folde | r:                                                                                            | Browse            |
|   |               |                                                               |                          | Different users and projects can share the same compilation libraries (see Help for details). |                   |
|   |               |                                                               | 🔽 <u>C</u> reate Main C  | lass hello 1                                                                                  |                   |
|   |               |                                                               |                          |                                                                                               |                   |
|   |               |                                                               |                          | <back next=""> Finish Cancel</back>                                                           | 9<br><u>H</u> elp |

## Choosing a Name for the Main Class

- Netbeans suggests a default name for the main class.
- For example, if the project name is hello1, Netbeans suggest name hello1.Hello1 for the main class.

| • | <u>You must</u>    | New Java Application                 |                                                                                                    | × |
|---|--------------------|--------------------------------------|----------------------------------------------------------------------------------------------------|---|
|   | override           | Steps                                | Name and Location                                                                                                    |   |
|   | <b>that</b> , with | Choose Project     Name and Location | Project Name: hello1                                                                                                    |   |
|   | hello1 in 🔪        |                                      | Project Locator:     C: \Users \athitsos \Dropbox \courses \cse 1310 \code       Project Polder:     C: \Users \athitsos \Dropbox \courses \cse 1310 \code \hello 1 | e |
|   | this example.      |                                      | Use Dedicated Folder for Storing Libraries                                                                                                    |   |
| • | The main           |                                      | Libraries Folder: Brows                                                                                                    | e |
|   | class name         |                                      | libraries (see Help for details).                                                                                                    |   |
|   | should be          |                                      | ☑ Create Main Class hello 1                                                                                                    |   |
|   | the same as        |                                      |                                                                                                    |   |
|   | the project        |                                      |                                                                                                    |   |
|   | name.              |                                      |                                                                                                    |   |
|   |                    |                                      |                                                                                                    |   |

## Writing Code (1)

• If you create a new project as described, Netbeans will create a Java file, that looks like this:

```
/*
 * To change this license header, choose License Headers in Project Properties.
 * To change this template file, choose Tools | Templates
 * and open the template in the editor.
 */
/**
 *
 * @author athitsos
 */
public class hello1 {
  /**
   * @param args the command line arguments
   */
 public static void main(String[] args) {
    // TODO code application logic here
  }
```

## Writing Code (2)

The place where you put your code is indicated with the text
 // TODO code application logic here

```
/*
 * To change this license header, choose License Headers in Project Properties.
 * To change this template file, choose Tools | Templates
 * and open the template in the editor.
 */
/**
 *
 * @author athitsos
 */
public class hello1 {
  /**
   * @param args the command line arguments
   */
 public static void main(String[] args) {
    // TODO code application logic here
  }
```

## Writing Code (3)

• For the first assignments, all you have to do is replace that "TODO" line with your own lines of code.

```
/*
 * To change this license header, choose License Headers in Project Properties.
 * To change this template file, choose Tools | Templates
 * and open the template in the editor.
 */
/**
 *
 * @author athitsos
 */
public class hello1 {
  /**
   * @param args the command line arguments
   */
 public static void main(String[] args) {
    // TODO code application logic here
  }
```

}

# Writing Code (4)

- Text that starts with /\* and ends with \*/ is NOT PART OF THE PROGRAM.
- This text is called "comments", and is meant to be read by humans, not the computer.
- We will usually not care about (and not show) the comments that Netbeans generates. You can delete them if you want.

```
/*
 * To change this license header, choose License Headers in Project Properties.
 * To change this template file, choose Tools | Templates
 * and open the template in the editor.
 */
/**
 *
 * @author athitsos
 */
public class hello1 {
  /**
   * @param args the command line arguments
   */
 public static void main(String[] args) {
    // TODO code application logic here
  }
}
```

# Writing Code (5)

• Without the comments, the initial code that Netbeans generates looks more simple:

```
public class hello1 {
   public static void main(String[] args) {
      // TODO code application logic here
   }
}
```

#### A First Example

• Remember: for a good part of the class, your code will go where the TODO placeholder is.

```
public class hello1 {
   public static void main(String[] args) {
      // TODO code application logic here
   }
}
```

#### A First Example

• Here we have replaced the TODO placeholder with a line of code.

```
public class hello1 {
   public static void main(String[] args) {
     System.out.println("Hello world");
   }
}
```

• To run this code, go to Run->Run Project (or press F6) to compile the code.

• When you run your code, an "Output Window" appears at the bottom, that looks as shown.

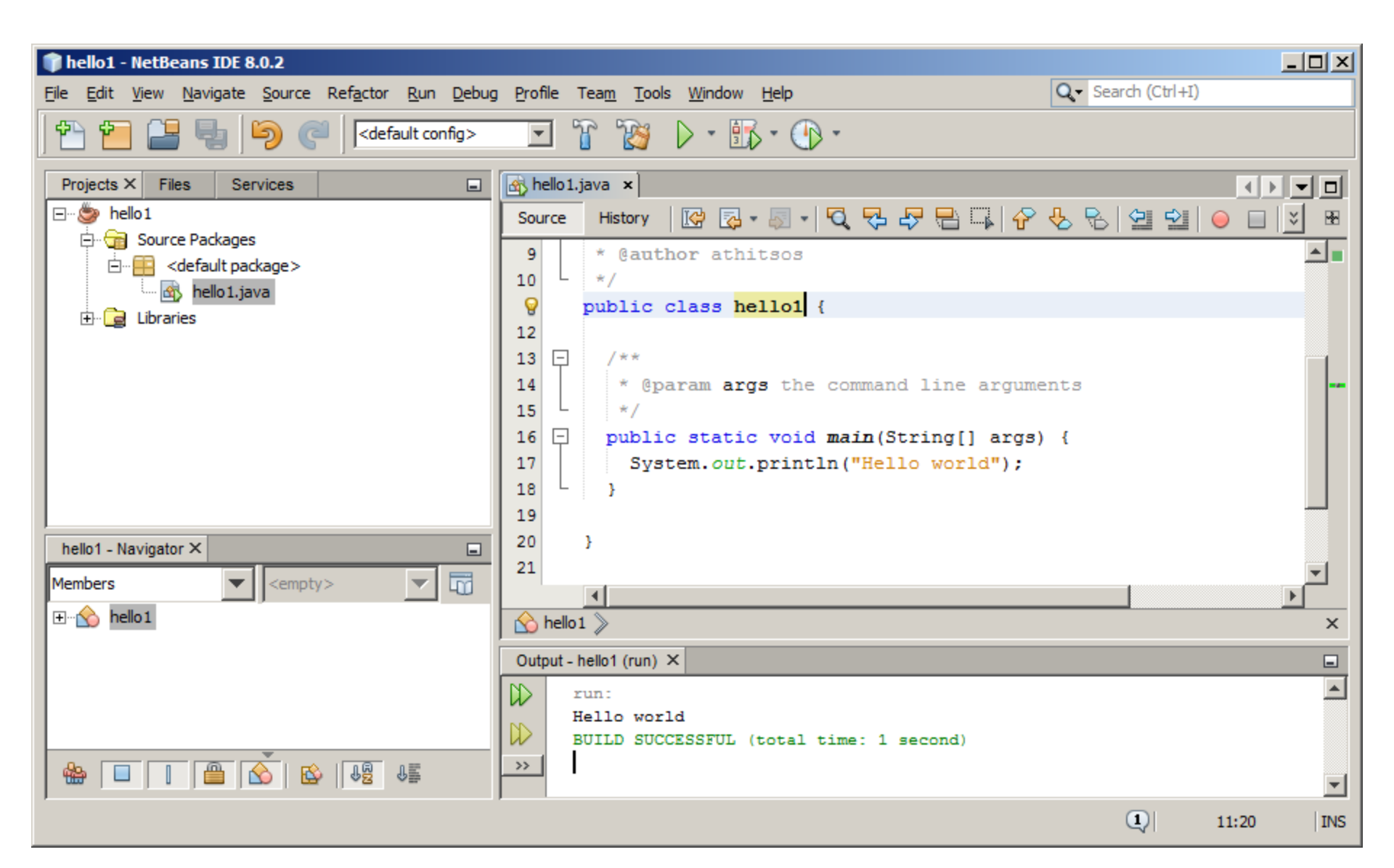

#### Failure to Run

- A lot of times you will get errors, and you will not be able to run the program.
- Do not panic, this is a very common thing to happen.
- For example, on this code we introduce an error on purpose, to see what happens (we delete the semicolon after "Hello world").

```
public class hello1 {
   public static void main(String[] args) {
     System.out.println("Hello world")
   }
}
```

 Now, when we try to run this code, we get what is shown on the next slide:

### Error Message

| 🗊 Run P  | roject                                                                                              | ×  |
|----------|----------------------------------------------------------------------------------------------------|----|
| <u> </u> | One or more projects were compiled with errors<br>Application you are running may end unexpectedly. | 5. |
|          | Always run without asking                                                                           |    |
|          | Run Anyway Cancel                                                                                   |    |

- You will be seeing this window a lot.
- When you see it, click "Cancel".
- Then, click on "Run->Clean and Build Project".
- Now, the output window will show you an error message, which you should try to fix.
- You will learn how to fix these errors during the course.
- After you fix the error, you can try running the code again. If you get more errors, keep fixing them till the code runs.

#### Netbean Real-Time Error Detection

- Note the ! sign on line 3 of the code.
- This is Netbean's way of telling you that that line is not correct.

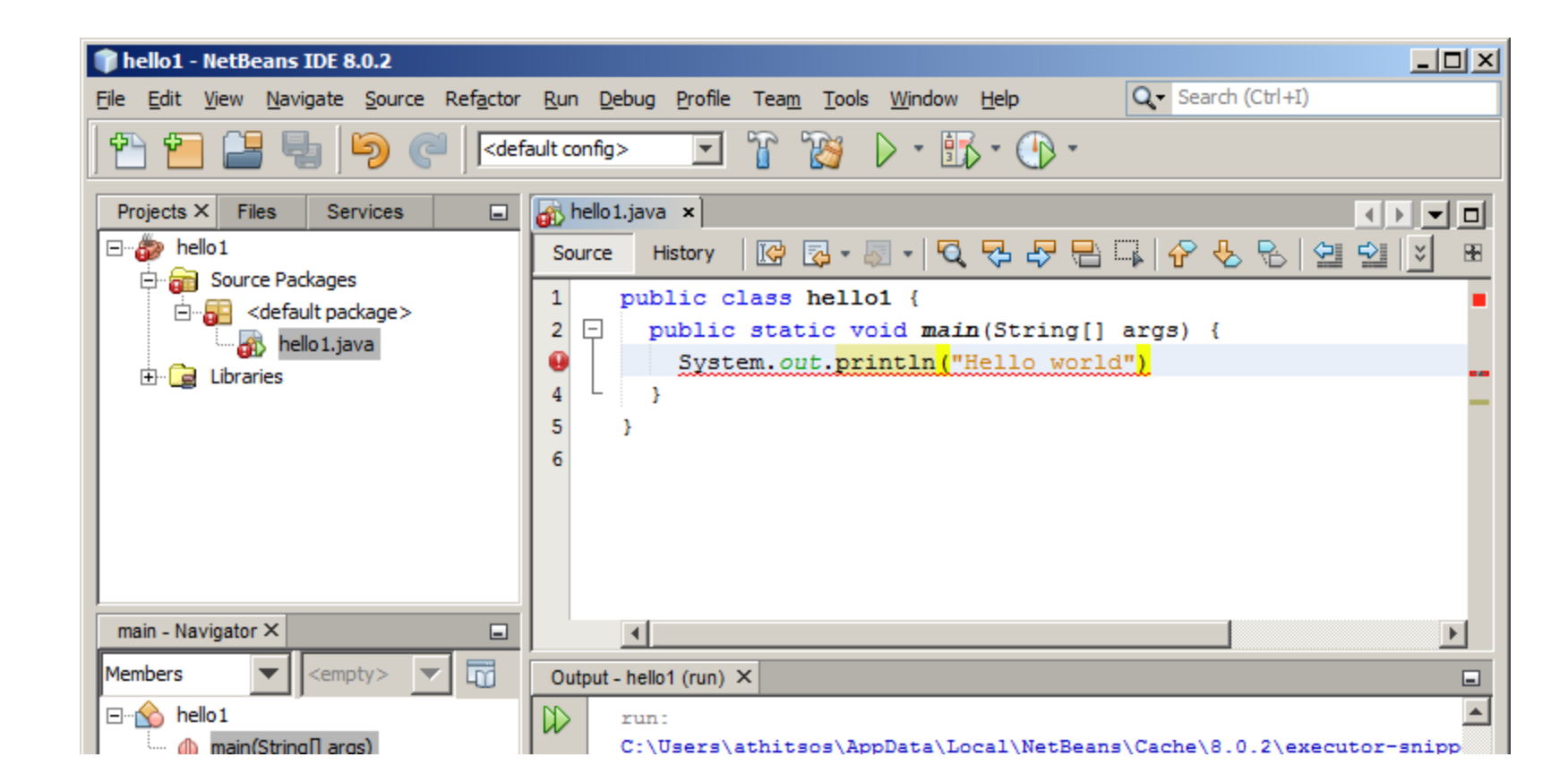

#### Netbean Real-Time Error Detection

- If you put the mouse arrow over the ! sign on line 3, you see an error message.
- In this particular case, it says: ';' expected.
- This means that you forgot to put the semicolon at the end.

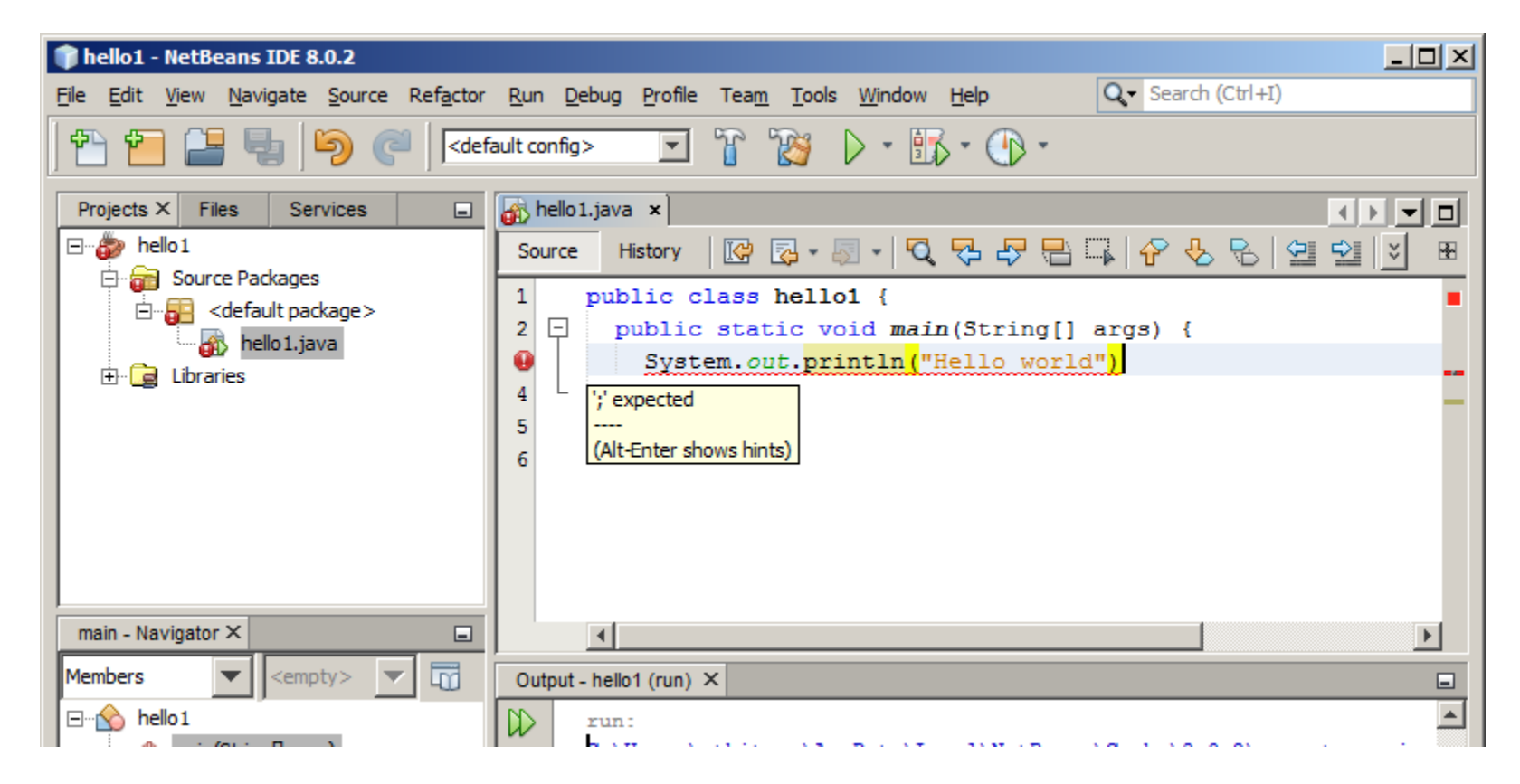

#### Netbean Real-Time Error Detection

• You should look for these ! signs, and fix the errors, before you try to run your code.

| 🗊 hello1 - NetBeans IDE 8.0.2                                                                                                    |                                                                                                    |     |
|----------------------------------------------------------------------------------------------------|----------------------------------------------------------------------------------------------------|-----|
| <u>File Edit View N</u> avigate <u>Source Refa</u> ctor                                                                                                    | Run Debug Profile Team Tools Window Help Qr Search (Ctrl+I)                                                                                                    |     |
| 🛉 🔁 블 🍓 🦻 🏈 🖉                                                                                                    | ault config> 🔽 🏠 🏷 🔹 📆 🔹 🕧 🔹                                                                                                    |     |
| Projects X Files Services                                                                                                    | hello1.java ×                                                                                                    |     |
| E bello 1                                                                                                    | Source History 🕼 🐼 - 🔊 - 🔍 🖓 🖓 🖓 🖓 🖓 😓 🖓 🗐 🗐                                                                                                    | : 🗷 |
| Source Packages Image: Source Packages Image: So | <pre>1 public class hello1 { 2  public static void main(String[] args) { 9  System.out.println("Hello world") 4  5  (Alt-Enter shows hints) 6  (Alt-Enter shows hints)</pre> |     |
| main - Navigator ×                                                                                                    |                                                                                                    | ►   |
| Members <a>empty&gt;</a>                                                                                                    | Output - helio1 (run) ×                                                                                                    | -   |
| E hello 1                                                                                                    |                                                                                                    |     |

# **Running Existing Code**

- Oftentimes you may want to run code from somewhere (the slides, the textbook, the course website, etc.).
- To do that, you need to make sure that your project and main class are named appropriately.
- Step 1: Look at the code that you want to run, and find the name that shows up right after "public class".
- Step 2: When you create your project on NetBeans, use that name for your project and your main class.
- Step 3: Copy the code that you want to run to the .java file that NetBeans created.

- Step 1: Look at the code that you want to run, and <u>find the name</u> that shows up right after "public class".
- For example, in this piece of code, what is the name that shows up right after "public class"?

```
public class HelloWorld {
   public static void main(String[] args) {
     System.out.println("Hello world");
   }
```

- Step 1: Look at the code that you want to run, and <u>find the name</u> that shows up right after "public class".
- For example, in this piece of code, the name that shows up right after "public class" is **HelloWorld**.

```
public class HelloWorld {
   public static void main(String[] args) {
     System.out.println("Hello world");
   }
```

• Step 2: When you create your project on NetBeans, use that name (e.g., **HelloWorld**) for your project and your main class.

| New Java Application                                          |                            |                                                                                                  |
|---------------------------------------------------------------|----------------------------|--------------------------------------------------------------------------------------------------|
| Steps                                                         | Name and Locati            | on                                                                                               |
| <ol> <li>Choose Project</li> <li>Name and Location</li> </ol> | Project <u>N</u> ame:      | HelloWorld                                                                                       |
|                                                               | Project Location:          | C:\Users\athitsos\home\code Browse                                                               |
|                                                               | Project Fol <u>d</u> er:   | C: \Users \athitsos \home \code \HelloWorld                                                      |
|                                                               | Use Dedicated F            | Folder for Storing Libraries                                                                     |
|                                                               | L <u>i</u> braries Folder: | Bro <u>w</u> se                                                                                  |
|                                                               |                            | Different users and projects can share the same compilation<br>libraries (see Help for details). |
|                                                               | 🔽 <u>C</u> reate Main Cla  | ass HelloWorld                                                                                   |
|                                                               |                            |                                                                                                  |
|                                                               |                            |                                                                                                  |
|                                                               |                            | < Back Next > Einish Cancel Help                                                                 |

• Step 3: Copy the code that you want to run to the .java file that NetBeans created.

| 问 HelloWorld - NetBeans IDE 8.0.2                                                                                                    |                                                                                                    |     |
|----------------------------------------------------------------------------------------------------|----------------------------------------------------------------------------------------------------|-----|
| <u>File Edit View Navigate Source Refactor</u>                                                                                                    | <u>Run Debug Profile Team Tools Window Help</u> Q- Search (Ctrl+I)                                                                                                    |     |
| 👚 🚰 볼 🌗 🎾 🍊 🖂                                                                                                    | ault config> 😱 🍟 🕨 📲 🎼 🗉 🕐 🔹                                                                                                    |     |
| Projects %       Files       Services         HelloWorld       Source Packages         Source Packages       Source Package >         HelloWorld.java       Libraries | <pre>HelloWorld.java % Source History   R &amp;   Q &amp;   P &amp;   P &amp;</pre> |     |
| Navigator %                                                                                                    | < III                                                                                                    |     |
| Members                                                                                                    | >                                                                                                    | 88  |
| E HelloWorld                                                                                                    | Output %                                                                                                    |     |
| • main(String] args)                                                                                                    |                                                                                                    |     |
|                                                                                                    | 6:1                                                                                                    | INS |

28

## **Running Existing Code**

 Now you can run the code by pressing F6 (or by selecting Run->Run Project from the top menu), and see the output.

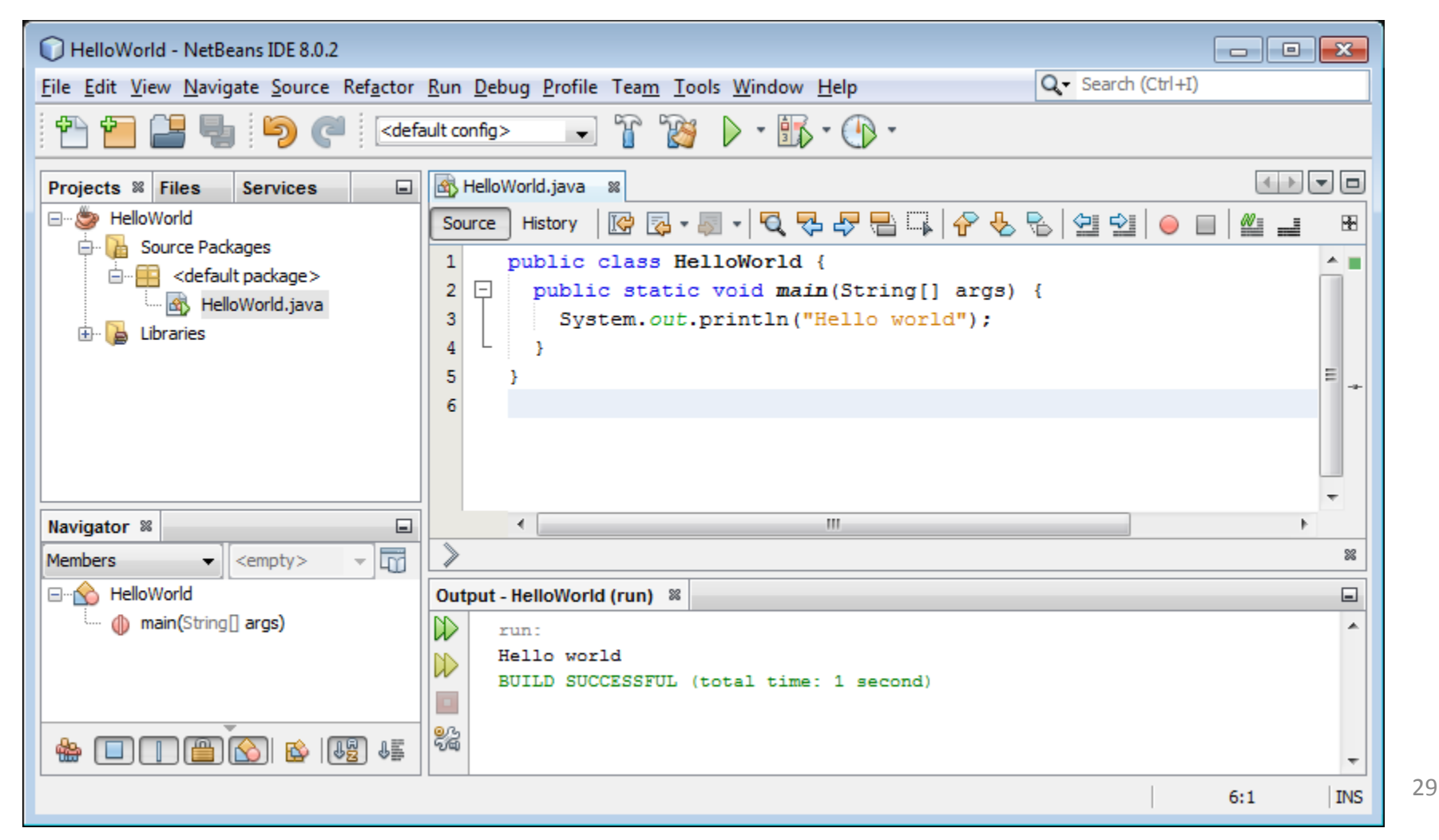